# Canon

# CanoScan 9000F Mark II

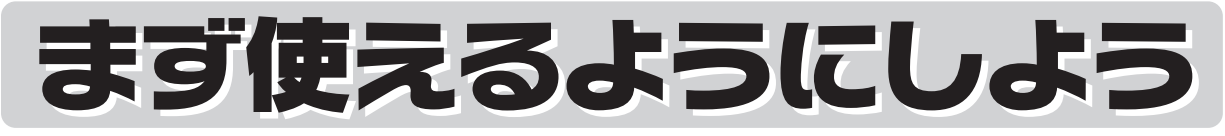

スキャナー基本ガイド

このガイドではセットアップについて説明しています。詳しい操作 方法は、セットアップCD-ROMに入っている電子マニュアル(取扱 説明書)をご覧ください。

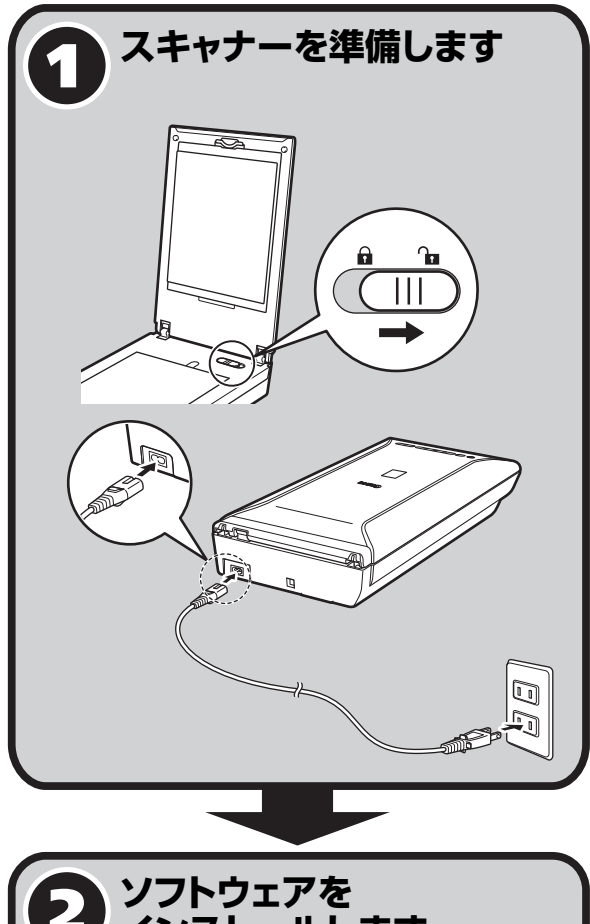

## 安全にお使いいただくために

#### 準備しよう

- パッケージの内容を確認する・・・・・2
- スキャナーを準備する・・・・・・3
- ソフトウェアをインストールする・・・・・5

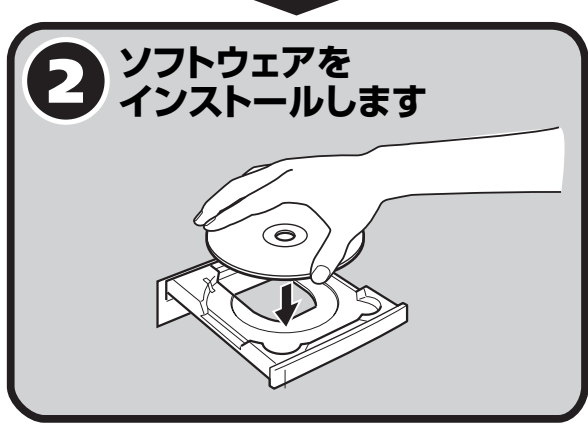

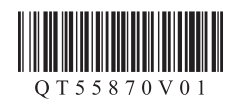

#### 記載について

本書で使用しているマークについて説明します。本書では製品を安全にお使いいただくために、大切な記載事項には下記のようなマークを使用しています。これらの記載事項は必ずお守りください。

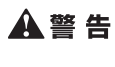

取扱いを誤った場合に、死亡または重傷を負う恐れのある警告事項が書かれています。安全に使用していただ くために、必ずこの警告事項をお守りください。

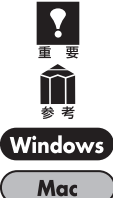

守っていただきたい重要事項が書かれています。製品の故障・損傷や誤った操作を防ぐために、必ずお読みく ださい。

操作の参考になることや補足説明が書かれています。

ws Windows独自の操作について記載しています。

: ) Mac独自の操作について記載しています。

- 本書では、Windows 7 operating system Home PremiumおよびMac OS X v.10.7.x の画面で説明しています。特にことわりのない限り、他のWindowsやMacでも操作方法は同じです。
- ・ 画面表示はOSやアプリケーションソフトによって、若干異なります。また、画面表示は一部合成しています。

#### 商標について

- ・ Windowsは、米国Microsoft Corporationの米国およびその他の国における登録商標または商標です。
- ・ MacおよびMac OSは、米国および他の国々で登録されたApple Inc.の商標です。
- その他、本文中の社名や商品名は、各社の登録商標または商標です。

#### お客様へのお願い

- 本書の内容の一部または全部を無断で転載することは禁止されています。
- 本書の内容について、将来予告なしに変更することがあります。
- 本書の内容については万全を期して作成しましたが、運用した結果の影響につきましては責任を負いかねますので、ご了承ください。
- ・ 出版物などからスキャンした文章や画像を自己の使用以外の目的でお使いになることは禁じられておりますので、ご注意ください。

#### 原稿をスキャンするときの注意事項

- 紙幣、郵便切手、印紙ならびに国債や株券等の有価証券、免許証や旅券等の証明書等の複製は、偽造罪等により刑事罰の対象と なる場合があります。
- ・ 雑誌や書籍、新聞記事など他人の著作物を権利者に無断で複製(電子データ化することも含まれます)することは、個人的また は家庭内その他これに準ずる限られた範囲においての使用を目的とする場合を除き違法となります。また、人物の写真等を複製 する場合には肖像権が問題となる場合があります。

#### 省エネ設定について

本製品は省エネのため、動作しない状態が一定時間続くと自動で電源が切れる設定になっています(自動電源オフ機能)。設定を変 更する方法については電子マニュアル(取扱説明書)を参照してください。

#### 電源を切るときは

かならず電源ボタンを押して電源を切り、電源ランプが消えたことを確認してから電源プラグを抜いてください。 電源ランプが点灯または点滅中に電源プラグを抜くと、原稿読み取りユニットが正しい位置に移動しません。

# ▲安全にお使いいただくために

本製品を安全にお使いいただくために、ご使用になる前に、必ずお読みください。 故障に関する注意事項については、電子マニュアル(取扱説明書)をお読みください。

## ▲警告

●本製品から微弱な磁気が出ています。心臓ペースメーカーをお使いの方で異常を感じた場合は、本製品から離れて、医師にご相談ください。

## 🔺 警 告

#### 火災・感電の原因になるので、以下の事項を必ずお守りください。

- 本製品をアルコール、シンナーなどの可燃性溶剤の近くに設置しない
- 本製品に付属のケーブル類以外は使用しない
- 本製品の動作条件にあった電源で使用する
- 電源プラグを確実にコンセントの奥まで差し込む
- 電源プラグを濡れた手で抜き差ししない
- 電源コードを傷つけない/加工しない/引っ張らない/無理に曲げない
- 電源コードに重いものをのせない
- 電源コードを束ねたり、結んだりして使わない
- 一つのコンセントに複数の電源プラグを差し込まない。延長コードを複数接続しない
- 近くに雷が発生したときは、電源プラグをコンセントから抜いて本製品の使用を控える
- 清掃のときは、必ず本製品に接続しているケーブル類と電源プラグを抜く。アルコール、シンナーなどの可燃性の高いスプレー や液体は使用しない。柔らかい乾いた布を使用する
- 本製品を分解、改造しない
- 電源プラグや電源コードは1か月に1度コンセントから抜いて、ほこりがたまっていないか、発熱、錆び、曲がり、擦れ、亀 裂のような異常な状態になっていないかを確認してください。

#### 以下のような場合、そのまま使用すると火災や感電の原因になるので、すぐに電源ボタンを押して電源を切り、電源プラグを コンセントから抜き、お客様相談センターまたは修理受付窓口に修理をご依頼ください(別紙「サポートガイド」)。

- 本製品内部に異物(金属片や液体など)が入ってしまった場合
- 煙が出たり変な臭いや異音がするなどの異常が起こった場合
- 電源プラグや電源コードが、発熱、錆び、曲がり、擦れ、亀裂のような異常な状態になっている場合

## ・サポートガイド (スキャナー基本ガイド:本書) ・保証書(外箱に貼付)

まず使えるようにしよう

ブローニー用フィルムガイド

(フィルム押さえシート付き)

万一、不足しているものや損傷しているものがある場合は、お買い求めの販売店までご連絡ください。 説明書およびその他ガイド類は、いつでも使用できるように大切に保管してください。

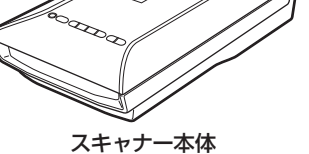

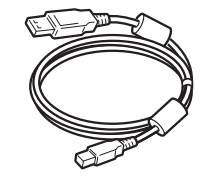

USBケーブル

1 パッケージの内容を確認する

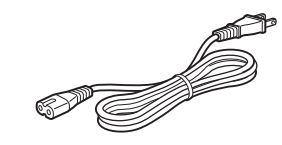

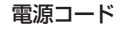

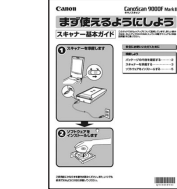

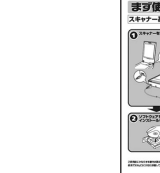

フィルムガイド

(スリーブとマウント用)

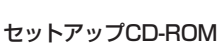

TT

参 老

anon

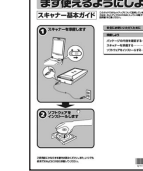

# 2 スキャナーを準備する

輸送時の破損防止のためのロック(原稿読み取りユニットを固定)を解除して、電源コードをスキャナー に接続します。スキャナーを安全で安定した場所に設置してください。

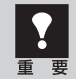

スキャナーをコンピューターに接続する前に、かならずロックを解除してください。ロックを解除し ないで使用すると、故障やトラブルの原因となることがあります。

## スキャナーのオレンジ色のテープをはがします。

テープをはがすときは、スキャナーを水平に置いて安定した状態で作業してください。傾けたり、立てたり、逆さにするなど不安定な状態で作業しないでください。

## 2 原稿台カバーを開け、スキャナーロックスイッチをロック解除マーク(∩)の 方向に動かして、ロックを解除します。

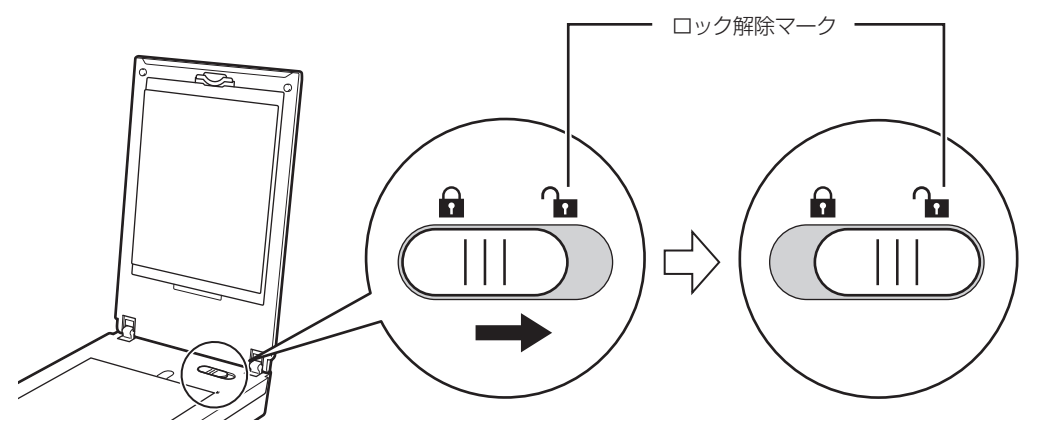

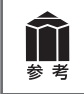

原稿台カバーは約50°のところでいったん止まります。

## **原稿台カバーを閉じます**。

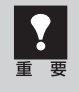

スキャナーを移動したり輸送したりするときは、原稿読み取りユニットを固定するため、電源ボタンを押して電源を切ってから、スキャナーロックスイッチをロックマーク(分)の方向に動かしてかならずロックしてください。

?

**4** 付属の電源コードをスキャナーに接続し(①)、電源プラグをコンセントに差し 込みます(②)。

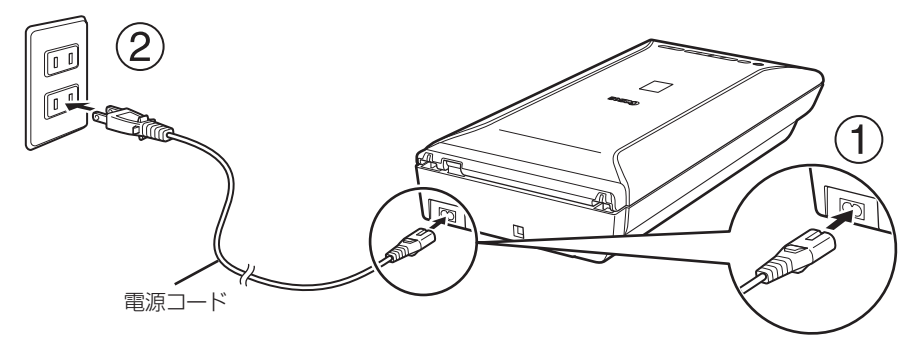

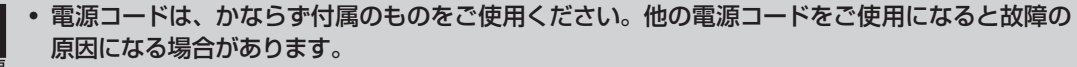

- 必ず電源コードをスキャナーに接続してから、電源プラグをコンセントに差し込んでください。
  逆の順序で接続すると、故障の原因になる場合があります。
- スキャナーを持ち運ぶときは、両手でしっかりと持ってください。

## これでスキャナーの準備は終了です。

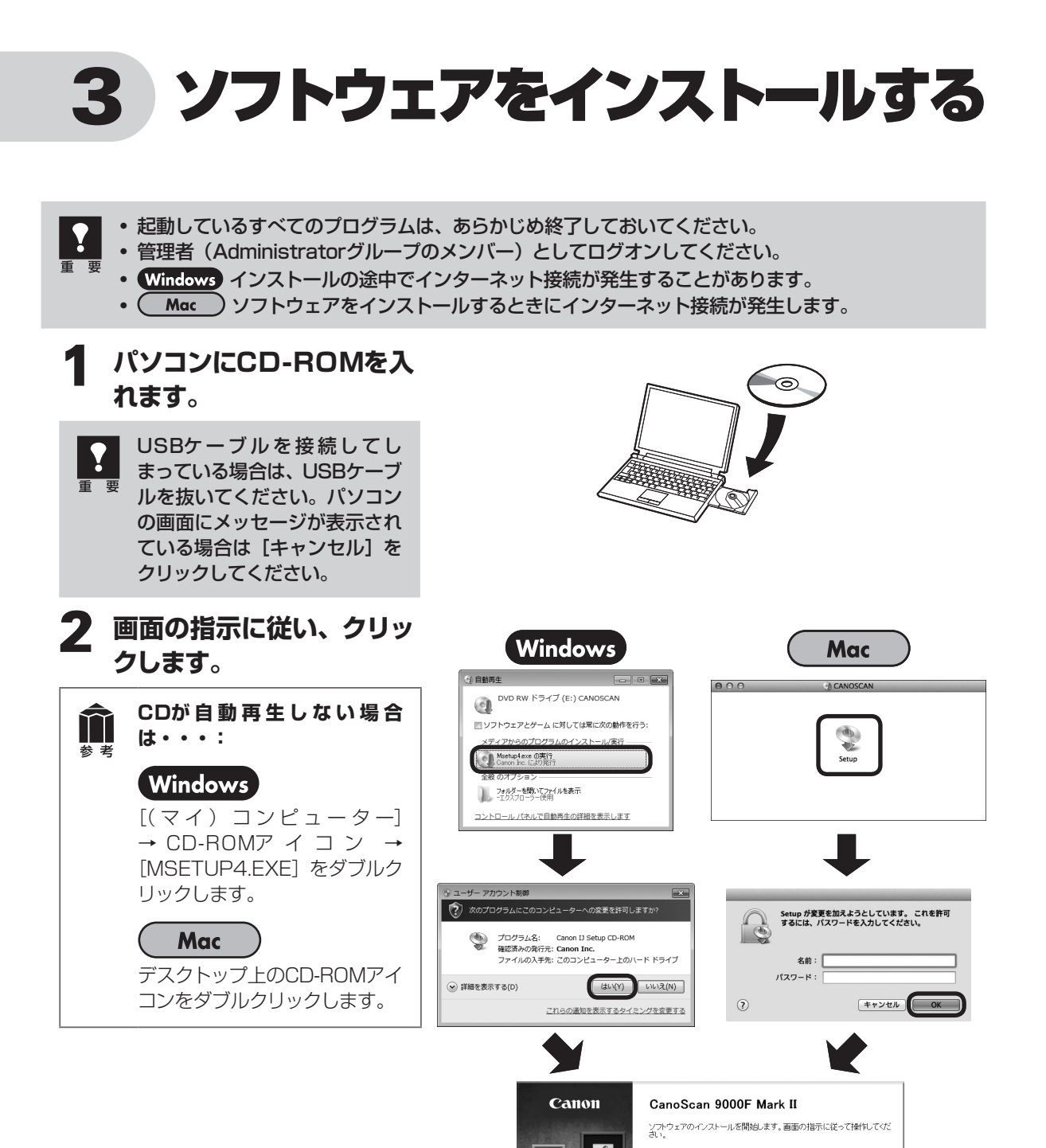

## これ以降は、パソコンの画面の指示に従って操作を進めてください。

Windows インストールの途中で、USBケーブル接続の指示、スキャナーの電源を入れる指示があります。 Mac インストール終了後にUSBケーブルを接続し、スキャナーの電源を入れてください。

a Roll

終了

1×1

# パソコンで読む電子マニュアル(取扱説明書)をご活用ください

ソフトウェアの機能や操作を詳しく知りたいとき、困ったときには、Quick Menu(クイック・メニュー)から電子マニュアル(取扱説明書)を起動してご覧ください。

## 電子マニュアル(取扱説明書)の起動方法

## Quick Menuを起動します。

## Windows

デスクトップのQuick Menuショートカットアイコンをダブルクリックします。

Mac

DockのQuick Menuアイコンをクリックします。

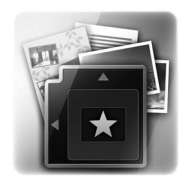

## **2** Quick Menu上にある電子マニュアルのアイコンをクリックします。

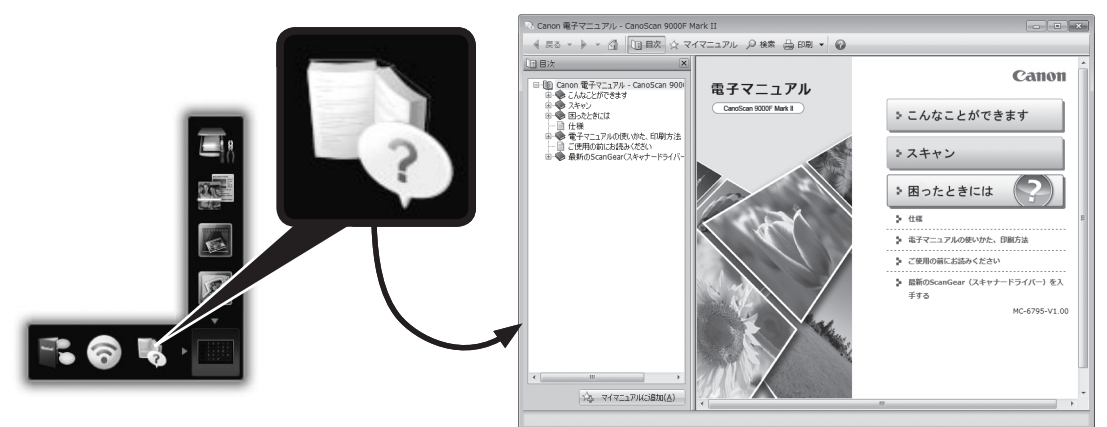

- ・ Quick Menuおよび電子マニュアル(取扱説明書)のインストールが必要です。
- ・お買い上げ時は『本製品で利用できる便利な機能』のページが開きます。このページから、電子マニュアルのトップページへ移動できます。

# ■ スキャンできる原稿の種類

1枚の写真、はがき、名刺、CD/DVD

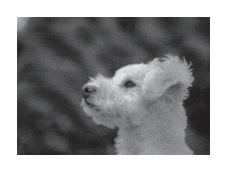

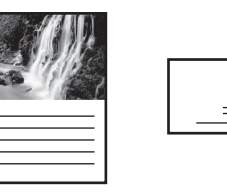

## 複数枚の写真、はがき、名刺、CD/DVD

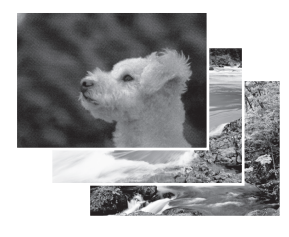

|  | 2 |
|--|---|
|  |   |

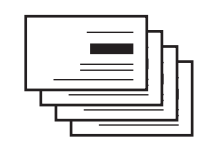

雑誌、文書

フィルム

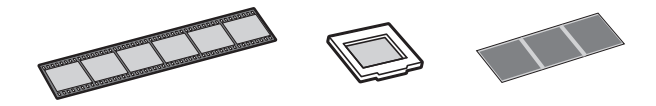

スキャンする原稿の種類や枚数に合わせた、いろいろな原稿の置きかたがあります。詳しくは、電子マニュ アル(取扱説明書)を参照してください。

## お問い合わせの前に

# お問い合わせの前に、ここをチェック!!

- スキャナーのロックを解除しましたか? (→P.3)
- すべてのソフトウェアをインストールしましたか? (→P.5)
- スキャナーとコンピューターが正しく接続されていますか?
- スキャナーの電源をオンにしていますか?

電子マニュアルの「困ったときには」をご覧になってもトラブルが解決しない場合には、下記の要領で お問い合わせください。

#### パソコンなどのシステムの問題は?

本機が正常に作動し、スキャナードライバーのインストールに問題がなければ、パソコンのシステム (OS、メモリー、ハードディスク、インターフェースなど)や、接続ケーブルに原因があると考えられます。

パソコンを購入された販売店、およびパソコンメー

カーにご相談ください。

## アプリケーションソフトの問題は?

特定のアプリケーションソフトのトラブル、または スキャナードライバーのバージョンなどに原因があ ることが考えられます。

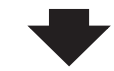

各アプリケーションソフトメーカーにご相談ください。

最新のスキャナードライバーをバージョンアップする と問題が解決することがあります。バージョンアップ の方法については、次ページの「最新版のスキャナー ドライバーを手に入れよう」をご覧ください。

### 本機の故障の場合は?

どのような対処をしても本機が動かない、または深刻なエラーが回復しない場合には、本機の故障と判断されま す。パーソナル機器修理受付センターに修理を依頼してください。

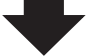

パーソナル機器修理受付センター 050-555-99088

【受付時間】 <平日/土/日/祝日>9:00 ~ 18:00(1/1~1/3を除く)

※受付電話番号・時間は予告なく変更する場合があります。あらかじめご了承ください。

●弊社修理受付窓口につきましては、別紙の「サポートガイド」をご覧ください。

#### ● 修理窓口に宅配便でお送りいただく場合

輸送中の振動などで本機が損傷しないように、なるべくお買い上げ時の梱包材をご利用ください。

#### 本機の梱包時/輸送時の注意点(重要)

梱包前にかならずロックスイッチを使ってスキャナー原稿読取ユニットを固定してください。本機を傾けたり、 逆さにしたりせずに梱包/輸送してください。他の箱をご利用になる場合は、丈夫な箱にクッションを入れて、 本機がガタつかないようにしっかりと梱包してください。

#### ●キヤノスキャンのアフターサービス期間は、製造打ち切り後5年間です。

アフターサービス期間とは、修理対応が可能な期間です。なお、弊社の判断により、アフターサービスとして同一機種、または同程度の仕様製品への本体交換を実施させていただく場合があります。同程度の仕様製品と交換した際は、それまでご使用中の付属品をご利用いただけない場合や、使用可能なOSが変更されることがあります。アフターサービス期間の終了予定時期などについては、製造終了から6ヵ月以内にキヤノンホームページ(canon.jp/support)にてお知らせいたします。

## 最新版のスキャナードライバーを手に入れよう

キヤノンのホームページでは、最新版のスキャナードライバーを提供しています。 最新版のスキャナードライバーは、古いバージョンに改良を加えたり新機能に対応しているため、ドライバーを新 しくする(アップデートする)ことによって、新しいOSに対応したり、スキャンのトラブルを解決できることが あります。

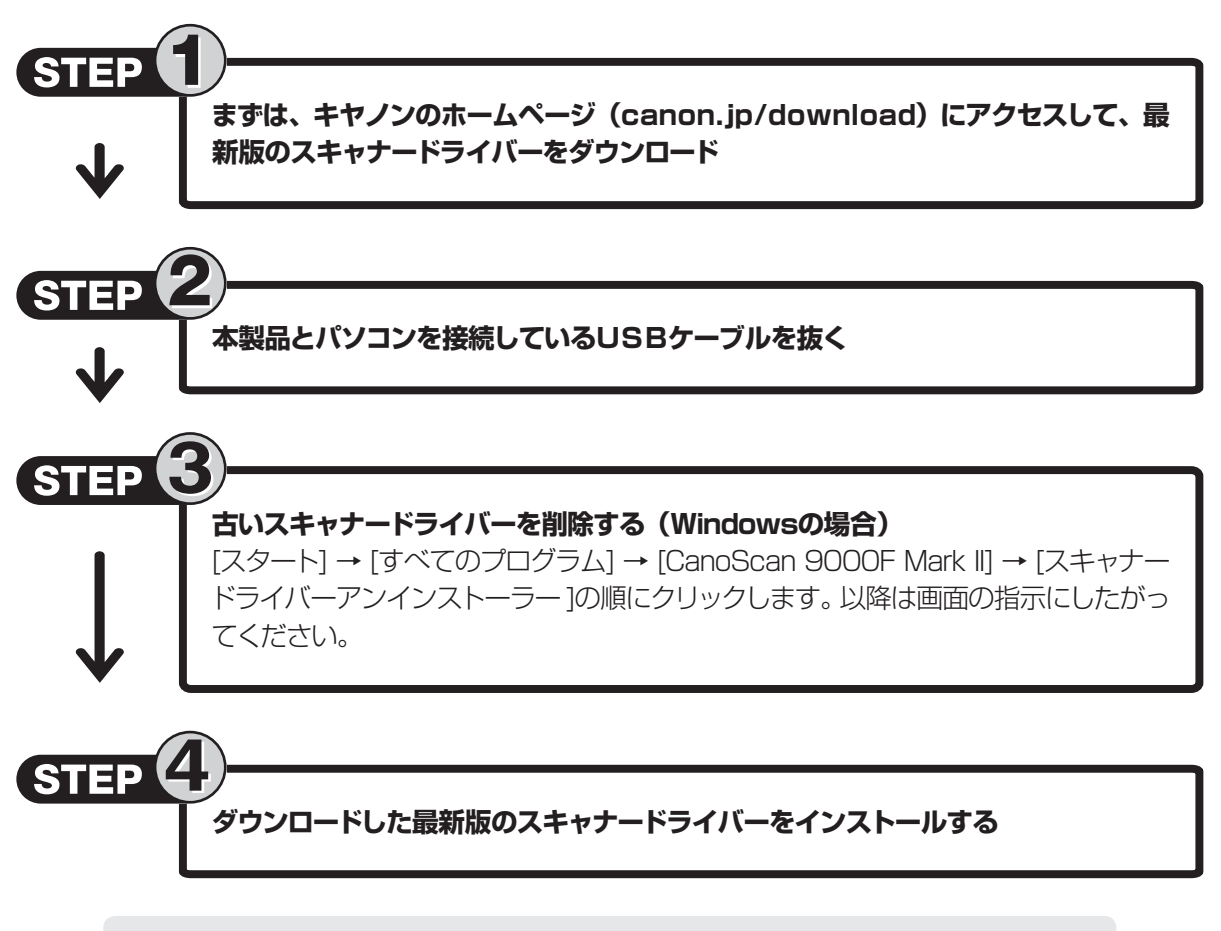

ダウンロード・操作手順について詳しくは、 canon.jp/downloadをご覧ください。

# お問い合わせ窓口

ホームページには、製品情報、Q&A 検索、ドライバーダウンロードなどの情報が掲載されています。ぜひご利用ください。 ※ 通信料はお客様のご負担になります。

●キヤノン キヤノスキャンホームページ canon.jp/canoscan

#### ■付属のソフトウェアに関するお問い合わせ窓口とホームページ

ソフトウェアについては、「セットアップ CD-ROM」の電子マニュアル、またはソフトウェアの READ ME ファイル、HELP などをあわせてご覧ください。

● 読取革命 Lite(ヨミトリカクメイ・ライト)

パナソニック ソリューションテクノロジー(株) 0570-00-8700 パナソニック ソリューションテクノロジー ソフトサポートセンター http://panasonic.co.jp/pstc/products/yomikaku\_l/ ※上記 URL は、予告なく変更することがあります。

● 上記以外のソフトウェア
 キヤノンお客様相談センター
 ロ50-555-90021
 キヤノンサポートホームページ
 canon.jp/support

#### ■スキャナーの電話ご相談窓口

#### お客様相談センター(全国共通電話番号)050-555-90021

【受付時間】 <平日/土/日/祝日>9:00 ~ 18:00(1/1~1/3は休ませていただきます)

※ 上記番号をご利用いただけない方は043-211-9555をご利用ください。

※ IP電話をご利用の場合、プロバイダーのサービスによってつながらない場合があります。

※ 受付電話番号・時間は予告なく変更する場合があります。あらかじめご了承ください。

お問い合わせ窓口情報は、予告なく変更する場合があります。あらかじめご了承ください。